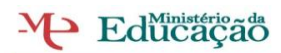

EFA / S13 - SIS Ricardo Almeida / Marco Silva / Ana Amorim SIS / Formador – Tomás Lima

## INSTALAR OS SERVIÇOS DE INFORMAÇÕES DA INTERNET E O SERVIÇO FTP

Como o FTP depende do IIS (Serviços de Informações da Internet) da Microsoft, o IIS e o Serviço FTP devem ser instalados no computador. Para instalar o IIS e o Serviço FTP, siga estas etapas.

**OBSERVAÇÃO**: No Windows Server 2003, ao instalar o IIS o Serviço FTP não é instalado por padrão. Se já está instalado o IIS no computador, deves usar a ferramenta Adicionar ou Remover programas no painel de controlo para instalar o Serviço FTP.

Clique em Iniciar, clica no painel de controle e clica duas vezes em Adicionar ou remover programas.

- 1. Clique em Adicionar ou Remover Componentes do Windows.
- Na lista Componentes, clique em Servidor de aplicativos, e clique em Internet Information Services (IIS) (mas não marques ou desmarques a caixa de selecção) e clica em Detalhes.
- 3. Clique para marcar as seguintes caixas de selecção (se já não estiverem marcadas):
  - Arquivos comuns Serviço FTP (File Transfer Protocol) Gerenciador dos Serviços de Informações da Internet
- 4. Clique para marcar as caixas de selecção próximas a qualquer outro serviço ou subcomponente relacionado ao IIS que deseje instalar e clique em **OK**.
- 5. Clique em Avançar.
- Ao ser solicitado, insira o CD-ROM do Windows Server 2003 na unidade de CD-ROM ou DVD-ROM do computador ou forneça um caminho para o local dos arquivos e clique em OK.
- 7. Clique em **Concluir**.

O IIS e o Serviço FTP estão disponíveis. Você deve configurar o Serviço FTP antes de usá-lo.

## **CONFIGURAR O SERVIÇO FTP**

Para configurar o Serviço FTP de modo a permitir somente conexões anónimas, siga estas etapas:

- 1. Abra o Gerenciador dos Serviços de Informações da Internet da Microsoft ou o snap-in do IIS.
- 2. Expanda *Nome do servidor*, em que *Nome do servidor* é o nome do servidor.
- 3. Expanda Sites FTP
- 4. Clique com o botão direito em **Site FTP padrão** e clique em **Propriedades**.
- 5. Clique na guia **Contas de segurança**.
- 6. Clique para marcar as caixas de selecção **Permitir conexões anónimas** se já não estiver seleccionada) e **Permitir somente conexões anónimas**.

Ao clicar para seleccionar a caixa de selecção **Permitir somente conexões anónimas**, você configura o Serviço FTP para permitir somente conexões anónimas. Os usuários não podem conectar-se usando nomes de usuário e senhas.

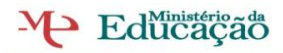

EFA / S13 - SIS Ricardo Almeida / Marco Silva / Ana Amorim SIS / Formador – Tomás Lima

- 7. Clique na guia **Directório base**.
- 8. Clique para marcar as caixas de selecção **Leitura** e **Log de visitantes** (se já não estiverem marcadas) e clique para desmarcar a caixa de selecção **Gravação** (se já não estiver desmarcada).
- 9. Clique em **OK**.
- 10. Feche o Gerenciador dos Serviços de Informações da Internet da Microsoft ou o snapin do IIS.

O servidor FTP está configurado para aceitar solicitações de entrada FTP. Copie ou mova os arquivos que deseja tornar disponível para acesso para a pasta de publicação em FTP. A pasta padrão é *unidade*:\Inetpub\Ftproot, onde *unidade* é a unidade na qual o IIS está instalado.

## Isolar Usuários de FTP

Aplica-se a: Windows Server 2003, Windows Server 2003 R2, Windows Server 2003 c/ SP1, Windows Server 2003 c/ SP2, Windows Server 2008

O isolamento dos usuários de FTP é uma solução para os provedores de serviço de Internet (ISPs) e para os provedores de serviços de aplicativo que desejam oferecer a seus clientes directórios individuais de FTP para fazer o upload de arquivos e de conteúdo da Web. O isolamento dos usuários de FTP impede que eles exibam ou sobrescrevam o conteúdo da Web de outros usuários, restringindo-os a seus próprios directórios. Os usuários não podem navegar mais acima na árvore de directórios porque o directório de nível superior aparece como a raiz do serviço FTP. Dentro de seu site específico, os usuários têm a capacidade de criar, modificar ou excluir arquivos e pastas.

O isolamento do usuário de FTP é uma propriedade do site, não uma propriedade do servidor. Pode ser activado ou desactivado para cada site FTP.

O isolamento dos usuários de FTP é compatível com os três modos de isolamento a seguir, e cada um deles permite diferentes níveis de isolamento e autenticação:

- Não isolar usuários: este modo não habilita o isolamento do usuário de FTP. Este modo foi criado para funcionar de maneira semelhante a versões anteriores do IIS.
- Isolar usuários: este modo autentica os usuários em contas locais ou de domínio, antes que eles possam acessar o directório base que corresponde ao seu nome de usuário.
- Isolar usuários usando o Active Directory: este modo autêntica credenciais de usuário numa pasta do Active Directory correspondente, em vez de procurar em todo o Active Directory, o que requer muito tempo de processamento.